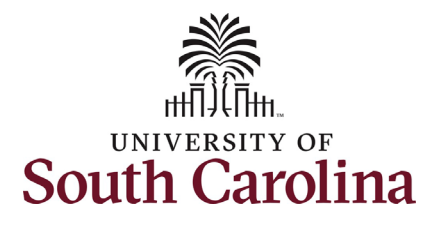

This job aid outlines the process for HR Contacts with College, Division, or Campus HR access in HCM to view the HR Dashboard in HCM PeopleSoft. Note this data is not available to those with Department HR Contact access in HCM.

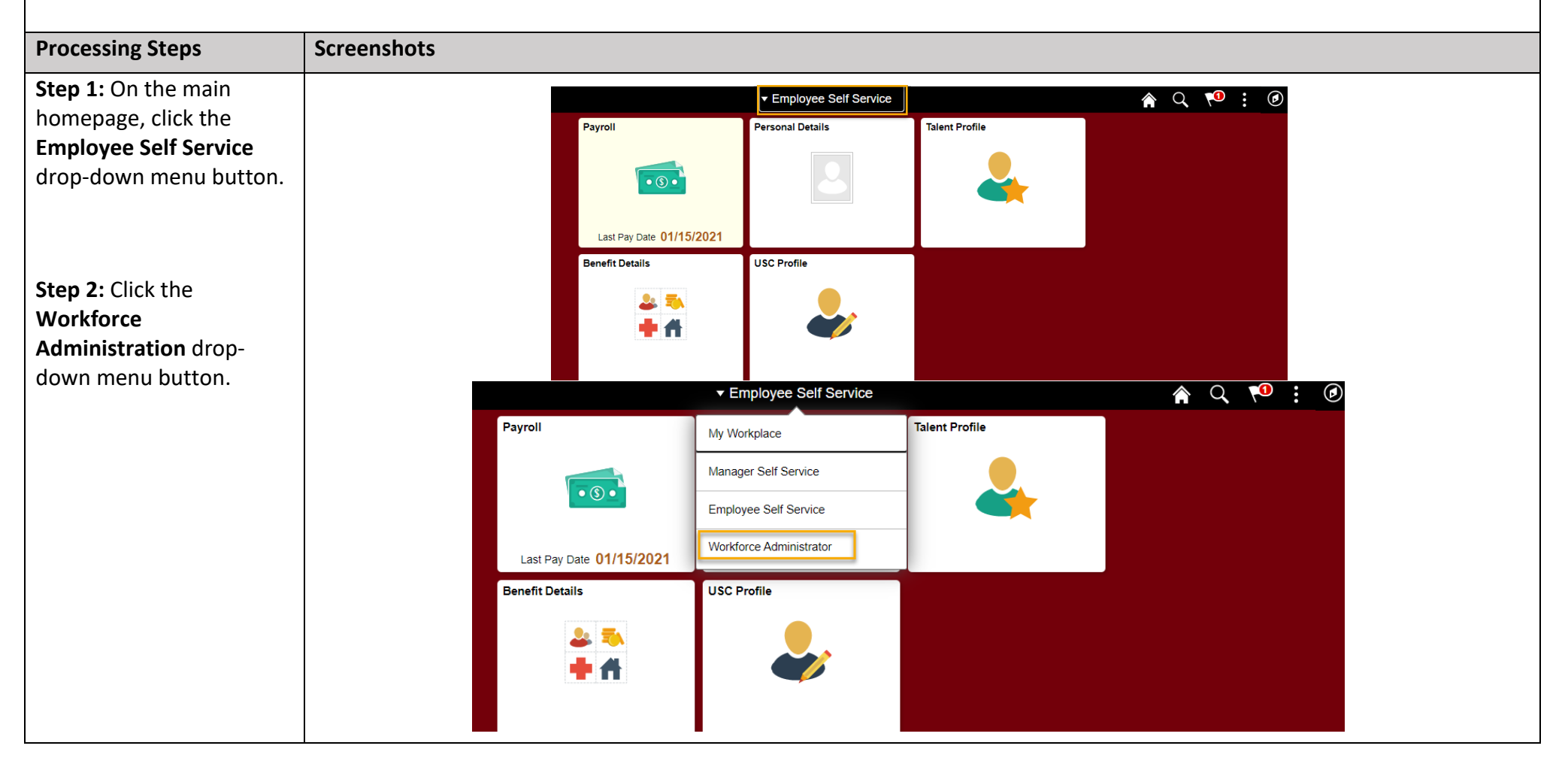

HR Dashboard View for College/Division/Campus HR Contacts in HCM PeopleSoft

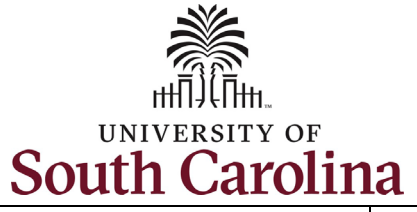

| Step 3: Click the<br>Workforce Insight tile. | UNIVERSITY OF<br>SOUTH CAROLINA | <ul> <li>Workforce Administrator</li> </ul> |  |  |  |  |  |  |
|----------------------------------------------|---------------------------------|---------------------------------------------|--|--|--|--|--|--|
|                                              | Workforce Insight               | OnBoarding Status                           |  |  |  |  |  |  |
|                                              |                                 |                                             |  |  |  |  |  |  |
|                                              |                                 |                                             |  |  |  |  |  |  |
|                                              |                                 |                                             |  |  |  |  |  |  |

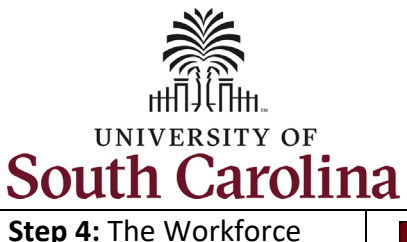

Insight page is data at

There are six data sets

you as College, Division,

and Campus HR Contacts

• Turnover Analysis

Job Category

Headcount

Movement

Headcount

Current

In the next six steps we

available in each of the previously mentioned

will review the data

**Diversity Overview** 

**Diversity Analysis** 

your fingertips!

have access to:

.

.

•

٠

categories.

## University of South Carolina - Division of Human Resources HR Dashboard View for College/Division/Campus HR Contacts in HCM PeopleSoft

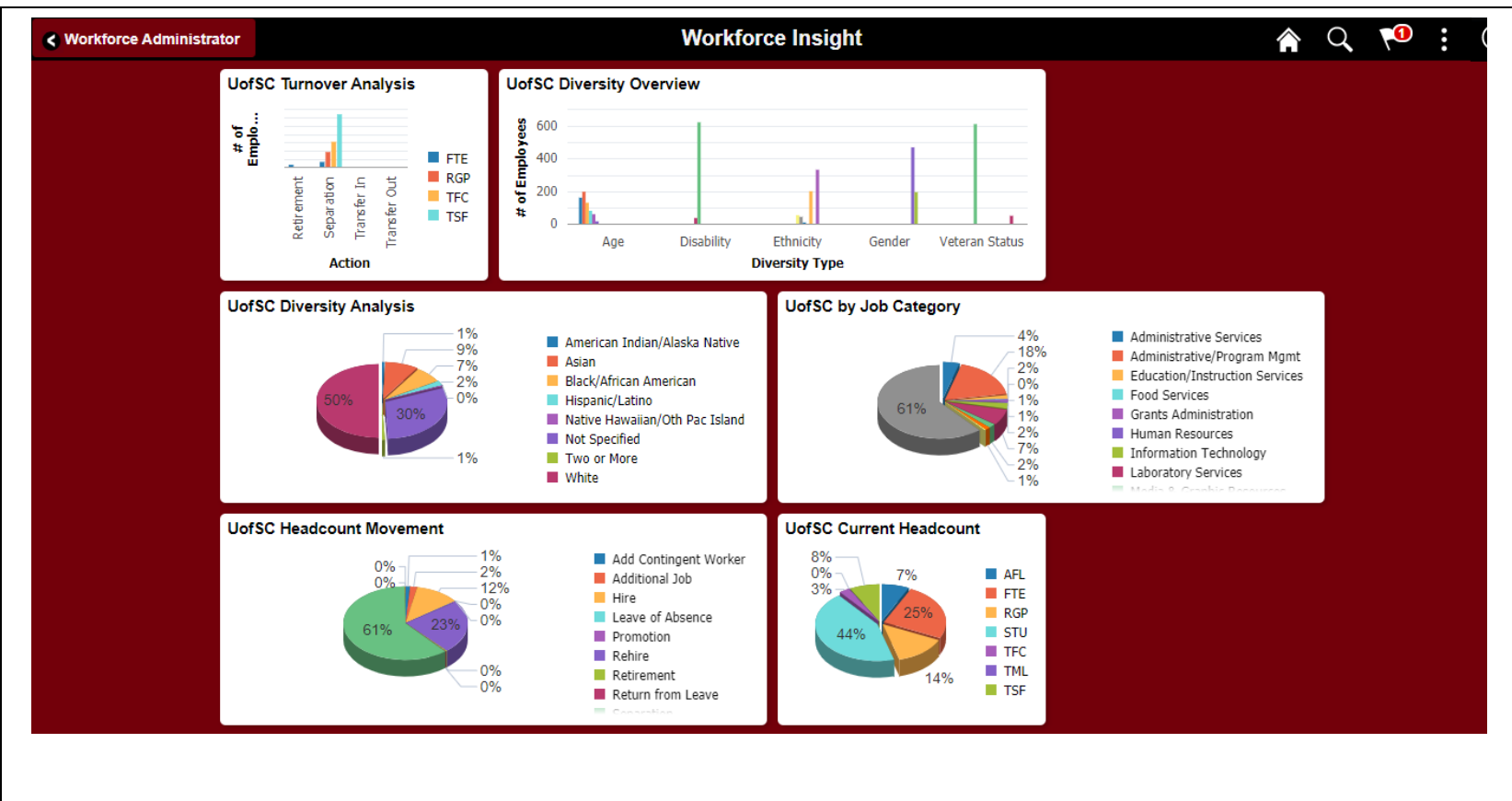

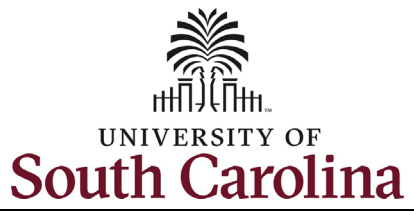

| Step 5: The UofSC Turnover    | Workforce Insight                   |   | UofSC Turnover Analysis                                                                              | : 6        |
|-------------------------------|-------------------------------------|---|----------------------------------------------------------------------------------------------------|------------|
| Analysis page shows the       | - Hormoree morgin                   |   |                                                                                                    | : &        |
| turnover data for employees   | ▼ Prompts                           |   |                                                                                                    | \$         |
| within your security scope.   | From Date                           |   |                                                                                                    |            |
|                               | 07/01/2020                          |   |                                                                                                    |            |
| Required for the search       | To Date                             |   | # of Employees                                                                                       |            |
| parameters are the from       | 06/30/2021                          |   |                                                                                                    |            |
| and to date fields. Note you  |                                     |   | UofSC Turnover Analysis                                                                              |            |
| can filter the data by making | Search Clear                        |   | 140                                                                                                  |            |
| selections on the left side   |                                     |   | 120                                                                                                  |            |
| menu including: employee      | ▼ Empl Class +                      |   | 100                                                                                                  |            |
| class type, action/reasons,   | □ TSE (129)                         |   |                                                                                                    | FTE        |
| faculty/staff, age range,     | □ TFC (63)                          |   |                                                                                                    | RGP<br>TEC |
| gender, job code, etc.        | □ RGP (38)                          | Π |                                                                                                    | TSF        |
|                               | □ FTE (25)                          |   | 40                                                                                                   |            |
| You can change the chart      | - Action +                          |   | 20                                                                                                   |            |
| view type from a bar graph    |                                     |   |                                                                                                    |            |
| (default) to a line chart or  | Separation (244)     Retirement (7) |   | Represented Separation Fransier in Fransier out                                                      |            |
| change the axis of the bar    | Transfer In (2)                     |   |                                                                                                    |            |
| graph.                        | Transfer Out (2)                    |   |                                                                                                    |            |
|                               |                                     |   | Empl HR Empl Sal Faculty/Staff Age Gender                                                            | Regulator  |
| Below the graph on this       |                                     |   | Empl ID © Record Employee Name © Status Action © Action Reason © Class Plan © Range © Position © O © | Region 0   |
| page is a detailed            | Inactive (251)                      |   | Inactive Separation Personal FTE UNCL Faculty 55-64 Male Associate Professor                         | United S   |
| breakdown for each person     |                                     |   |                                                                                                    |            |
| included in the search        | ✓ Action Reason                     |   | inactive Separation End Temporary Employment TSF CLAS 45-54 Female                                   | United S   |
| results. Note you must scroll |                                     |   |                                                                                                    |            |
| to the right to see all data. |                                     |   |                                                                                                    |            |
|                               |                                     |   |                                                                                                    |            |
|                               |                                     |   |                                                                                                    |            |
|                               |                                     |   |                                                                                                    |            |
|                               |                                     |   |                                                                                                    |            |

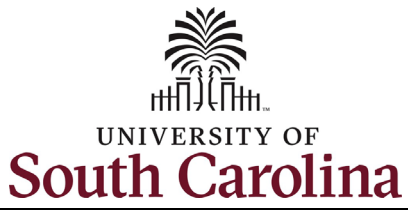

**University of South Carolina - Division of Human Resources** HR Dashboard View for College/Division/Campus HR Contacts in HCM PeopleSoft

| Step 6: The UofSC Diversity             | Workforce Insight              |    |                  |             |                  |            | UofSC Diversity Ove            | rview          |            |            |               |        |         | ,        | $\diamond$ |
|-----------------------------------------|--------------------------------|----|------------------|-------------|------------------|------------|--------------------------------|----------------|------------|------------|---------------|--------|---------|----------|------------|
| Overview page shows an                  | Workforce margin               |    |                  |             |                  |            | ocido bitersity ore            |                |            |            |               |        |         |          |            |
| overview of diversity data for          | ✓ Prompts                      |    |                  |             |                  |            |                                |                |            |            |               |        |         |          |            |
| employees within your                   | First Hire Date (>)            |    |                  |             |                  |            |                                |                |            |            |               |        |         |          |            |
| security.                               | Ē                              |    | Rows             | +           | Diversity Type ( | Divers     | ity Descr 🛞                    |                |            |            |               |        |         |          |            |
|                                         |                                |    | Columr           | s # of      | Employees        |            |                                |                |            |            |               |        |         |          |            |
| There are no required search            | Search                         |    |                  |             |                  |            |                                |                |            |            |               |        |         |          |            |
| parameters on this page. The            |                                |    |                  |             |                  |            |                                | UofSC Diversit | v Overviev | v          |               |        |         |          |            |
| default view pulls all diversity        |                                |    | 700              |             |                  |            |                                |                | ,          |            |               |        |         |          |            |
| types for employees in your             | Business Unit                  |    | 600              |             |                  |            |                                |                |            |            |               |        |         |          |            |
| security. Note you can filter the       | USC Columbia (3350)            |    | 600              |             |                  |            |                                |                |            |            |               |        |         |          |            |
| data by making selections on            | ▼ Diversity Descr ↔            |    | 500<br>8         |             |                  |            |                                |                |            |            |               |        |         |          |            |
| the left side menu including:           | ·                              |    | 400              |             |                  |            |                                |                |            |            |               |        |         |          |            |
| diversity description, employee         | Not Indicated (1237)           |    | <u>ل</u> ے 300 – |             |                  |            |                                |                | _          |            |               |        |         |          | _          |
| class type, grade (state pay            | Female (472)                   |    | <b>*</b> 200     |             |                  |            |                                |                |            |            |               |        |         |          |            |
| band), diversity type, etc.             | White (335)                    | 11 | 100              | 1.          |                  |            |                                |                |            |            |               |        |         |          | - 1        |
| ,,,,,,,,,,,,,,,,,,,,,,,,,,,,,,,,,,,,,,, | Not Specified (204)            |    | 100              |             |                  |            |                                |                |            |            |               |        |         |          |            |
| Note if you select more than            | 25-34 (201)                    |    | 0 —              |             | Age              |            | Disability                     | Ethnic         | ity        |            | Ge            | nder   |         |          | Veter      |
| one filter on the left menu, the        | □ Male (198)                   |    |                  |             |                  |            |                                | Diversity      | Туре       |            |               |        |         |          |            |
| data presented will encompass           | □ 10-24 (105)<br>□ 35-44 (134) |    | lu k             | <u> </u>    |                  |            |                                |                |            |            |               |        |         |          |            |
| all employees that fall within          | □ 45-54 (85)                   |    |                  |             |                  |            |                                |                |            |            |               |        |         |          |            |
| one or more of your criteria            | 55-64 (64)                     |    |                  | Empl        |                  | Diversity  |                                | Business       | Rea/Temp   | Empl       | Faculty/Staff | Resp   | Age Ger | der Ethi | nic Mi     |
| one of more of your official            | More                           |    | EmpliD 🗘         | Record<br>¢ | Name 🗘           | Туре 🗘     | Resp Code Descr 🗘              | Unit 🗘         | \$         | Class<br>≎ | ٥             | ¢<br>¢ | ° °     | Grp      | ⇒ St<br>≎  |
| You can change the chart view           | ✓ Emp Type                     |    |                  |             |                  | Age        | Arnold School of Public Health | USC Columbia   | RGP        | RGP        | Staff         | CL034  | 38 Fer  | nale Wh  | ite 1      |
| type from a bar graph (default)         | □ Salaried Employees (2840)    |    |                  |             |                  | Disability | Arnold School of Public Health | USC Columbia   | RGP        | RGP        | Staff         | CL034  | 38 Fer  | nale Wh  | ite 1      |
| axis of the bar graph.                  | Hourly Employees (510)         |    |                  |             |                  | Ethnicity  | Arnold School of Public Health | USC Columbia   | RGP        | RGP        | Staff         | CL034  | 38 Fen  | nale Wh  | ite 1      |
|                                         | ✓ Hi Educ Lv                   |    |                  |             |                  | Gender     | Arnold School of Public Health | USC Columbia   | RGP        | RGP        | Staff         | CL034  | 38 Fer  | nale Wh  | ite 1      |
| Below the graph on this page is         | ▲                              |    |                  |             |                  |            |                                |                |            |            |               |        |         |          |            |
| a detailed breakdown for each           |                                |    |                  |             |                  |            |                                |                |            |            |               |        |         |          |            |
| person included in the search           |                                |    |                  |             |                  |            |                                |                |            |            |               |        |         |          |            |
| results. Note you must scroll to        |                                |    |                  |             |                  |            |                                |                |            |            |               |        |         |          |            |
| the right to see all data.              |                                |    |                  |             |                  |            |                                |                |            |            |               |        |         |          |            |
|                                         |                                |    |                  |             |                  |            |                                |                |            |            |               |        |         |          |            |
|                                         |                                |    |                  |             |                  |            |                                |                |            |            |               |        |         |          |            |

A Q 🍽

Veteran Status

Gender Ethnic Status Disability # of

Not Ind.

Not Ind.

Not Ind.

Not Ind.

Disc

Dise

Disc

Dise

÷

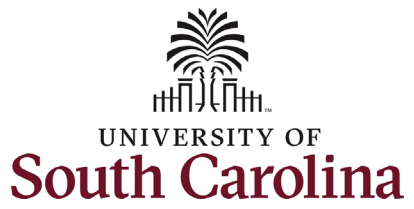

| Step 7a: The UofSC              | Workforce Insight            | LiofSC Diversity Analysis                                                                                                    |                                 |
|---------------------------------|------------------------------|----------------------------------------------------------------------------------------------------|---------------------------------|
| Diversity Analysis page         | - Promote                    |                                                                                                    |                                 |
| allows you to drill down into   |                              |                                                                                                    | *                               |
| the data presented on the       | Diversity Type               |                                                                                                    |                                 |
| Diversity Overview page.        | -de -                        |                                                                                                    |                                 |
|                                 | Ace                          | # of Employees                                                                                                    |                                 |
| Click the <b>Diversity Type</b> | Disability                   |                                                                                                    |                                 |
| drop-down menu to see the       | Ethnicity                    | UofSC Diversity Analysis                                                                                                    |                                 |
| options. Once you click a       | Gender                       |                                                                                                    |                                 |
| type, the data in the middle    | Veteran Status               | 3%                                                                                                    |                                 |
| of the page changes. Note       | 25-34 (201)                  | 10% 25%                                                                                                    | 18-24                           |
| you can further filter the      | □ 18-24 (165)                | 13%                                                                                                    | 25-34                           |
| data by making selections       | □ 35-44 (134)<br>-           | 20% 30%                                                                                                    | 45-54                           |
| on the left side menu.          | □ 45-54 (85)<br>□ 55-64 (64) |                                                                                                    | 65+                             |
|                                 | □ 65+ (21)                   |                                                                                                    |                                 |
| You can change the chart        |                              |                                                                                                    |                                 |
| view type from a pie chart      | ✓ Business Unit              |                                                                                                    |                                 |
| (default) to a line chart or    | USC Columbia (670)           |                                                                                                    |                                 |
| two different bar charts.       | ✓ Empl Class +               |                                                                                                    |                                 |
|                                 | TML                          | Empl Business Empl Class Case Control Control | isability Reg/Temp Full/Part EE |
| Below the graph on this         | TSF                          |                                                                                                    |                                 |
| page is a detailed              |                              | USC Columbia STU 07/16/2019 Age 18-24 24 Female 1                                                                                                    | Not Ind. Temporary Part-Time N  |
| breakdown for each person       | RGP STU                      | USC Columbia STU 08/26/2019 Age 18-24 23 Female 1                                                                                                    | Not Ind. Temporary Part-Time N  |
| included in the search          |                              | USC Columbia FTE Faculty 08/16/1999 Age 55-64 62 Male 1 White M                                                                                                    | Not Ind. Regular Full-Time O    |
| results. Note you must scroll   | <b>FIE</b>                   | USC Columbia RGP_Staff 08/23/2018 Age 45-54 46 Male 1 White M                                                                                                    | Not Ind RGP Full-Time P         |
| to the right to see all data.   |                              |                                                                                                    |                                 |
|                                 |                              |                                                                                                    |                                 |
|                                 |                              |                                                                                                    |                                 |
|                                 |                              |                                                                                                    |                                 |
| (Continued on next page)        |                              |                                                                                                    |                                 |
|                                 |                              |                                                                                                    |                                 |
|                                 |                              |                                                                                                    |                                 |

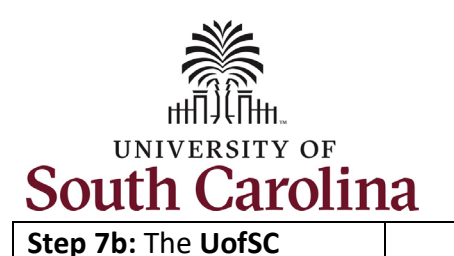

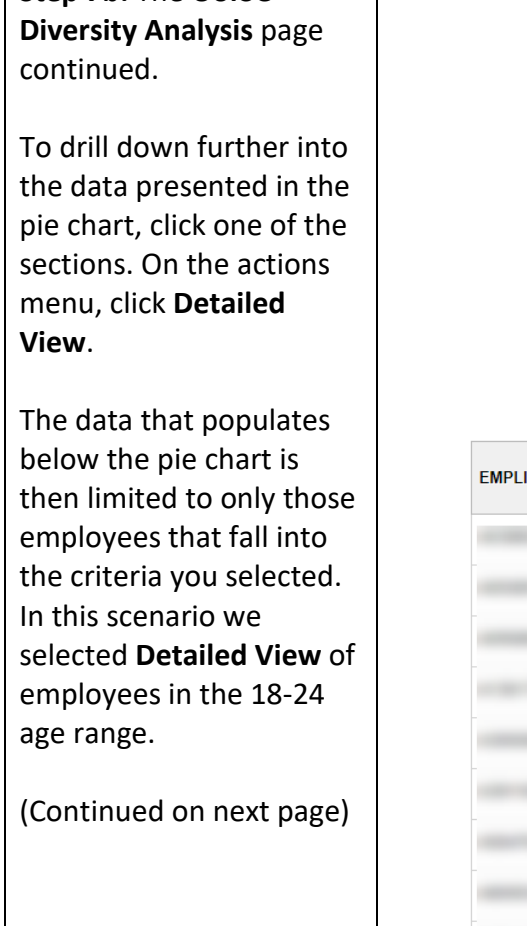

|            |                     | -      | Hofee Divore                                                                                 | tty Analysis                                                                        |                                                                                                |                                         |                                                             |                                              |                                                                |                                      |                 |                                                                      |                                                                            |                                                                            |
|------------|---------------------|--------|----------------------------------------------------------------------------------------------|-------------------------------------------------------------------------------------|------------------------------------------------------------------------------------------------|-----------------------------------------|-------------------------------------------------------------|----------------------------------------------|----------------------------------------------------------------|--------------------------------------|-----------------|----------------------------------------------------------------------|----------------------------------------------------------------------------|----------------------------------------------------------------------------|
|            |                     |        | Actions                                                                                      | ×                                                                                   |                                                                                                |                                         |                                                             |                                              |                                                                |                                      |                 |                                                                      |                                                                            |                                                                            |
|            |                     |        | Detailed View                                                                                |                                                                                     |                                                                                                |                                         |                                                             |                                              |                                                                |                                      |                 |                                                                      |                                                                            |                                                                            |
|            |                     |        | Drilldown To                                                                                 |                                                                                     |                                                                                                |                                         |                                                             |                                              |                                                                |                                      |                 |                                                                      |                                                                            |                                                                            |
|            |                     |        |                                                                                              | 25%                                                                                 |                                                                                                |                                         |                                                             |                                              |                                                                |                                      |                 |                                                                      |                                                                            | 18-24                                                                      |
|            |                     |        | 13%                                                                                          |                                                                                     |                                                                                                |                                         |                                                             |                                              |                                                                |                                      |                 |                                                                      |                                                                            | 25-34                                                                      |
|            |                     |        |                                                                                              |                                                                                     |                                                                                                |                                         |                                                             |                                              |                                                                |                                      |                 |                                                                      |                                                                            | 35-44                                                                      |
|            |                     |        |                                                                                              |                                                                                     |                                                                                                |                                         |                                                             |                                              |                                                                |                                      |                 |                                                                      |                                                                            | 45-54                                                                      |
|            |                     |        | 20%                                                                                          | 30%                                                                                 |                                                                                                |                                         |                                                             |                                              |                                                                |                                      |                 |                                                                      |                                                                            | 65+                                                                        |
| emplid 🗘 F | Empl<br>Record<br>♦ | Name 🗘 | Business<br>Unit ≎                                                                           | Empl<br>Class<br>⇔ Saculty/S                                                        | Staff First Hire<br>Date ♢                                                                     | Diversity<br>Type ♢                     | Diversity<br>Descr ≎                                        | Age<br>♢                                     | Sex ◊                                                          | Mil<br>Status<br>≎                   | Ethnic<br>Grp ≎ | Disability<br>≎                                                      | Reg/Temp<br>♢                                                              | Full/Part<br>⇔                                                             |
|            |                     |        | USC Columbia                                                                                 | STU                                                                                 | 07/16/2019                                                                                     | Age                                     | 18-24                                                       | 24                                           | Female                                                         | 1                                    |                 | Not Ind.                                                             | Temporary                                                                  | Part-Time                                                                  |
|            |                     |        | USC Columbia                                                                                 | STU                                                                                 | 08/26/2019                                                                                     | Age                                     | 18-24                                                       | 23                                           | Female                                                         | 1                                    |                 | Not Ind.                                                             | Temporary                                                                  | Part-Time                                                                  |
|            |                     |        | USC Columbia                                                                                 | STU                                                                                 | 08/17/2020                                                                                     | Age                                     | 18-24                                                       | 24                                           | Male                                                           | 1                                    | White           | Not Ind.                                                             | Temporary                                                                  | Part-Time                                                                  |
|            |                     |        | USC Columbia                                                                                 | STIL                                                                                |                                                                                                | A                                       |                                                             |                                              |                                                                |                                      |                 | Netled                                                               | Tomporary                                                                  | Part-Time                                                                  |
|            |                     |        | 030 Columbia                                                                                 | 310                                                                                 | 05/06/2019                                                                                     | Age                                     | 18-24                                                       | 21                                           | Female                                                         | 1                                    |                 | Not Ind.                                                             | remporary                                                                  | i are inne                                                                 |
|            |                     |        | USC Columbia                                                                                 | STU                                                                                 | 05/06/2019                                                                                     | Age                                     | 18-24<br>18-24                                              | 21<br>23                                     | Female<br>Male                                                 | 1                                    |                 | Not Ind.                                                             | Temporary                                                                  | Part-Time                                                                  |
|            |                     |        | USC Columbia                                                                                 | STU<br>STU                                                                          | 05/06/2019<br>08/16/2019<br>01/27/2020                                                         | Age<br>Age                              | 18-24<br>18-24<br>18-24                                     | 21<br>23<br>21                               | Female<br>Male<br>Female                                       | 1<br>1<br>1                          |                 | Not Ind.<br>Not Ind.                                                 | Temporary<br>Temporary<br>Temporary                                        | Part-Time<br>Part-Time                                                     |
|            |                     |        | USC Columbia<br>USC Columbia<br>USC Columbia                                                 | STU<br>STU<br>STU                                                                   | 05/06/2019<br>08/16/2019<br>01/27/2020<br>08/16/2020                                           | Age<br>Age<br>Age                       | 18-24<br>18-24<br>18-24<br>18-24                            | 21<br>23<br>21<br>21<br>21                   | Female<br>Male<br>Female<br>Female                             | 1<br>1<br>1<br>1                     |                 | Not Ind.<br>Not Ind.<br>Not Ind.                                     | Temporary<br>Temporary<br>Temporary                                        | Part-Time<br>Part-Time<br>Part-Time                                        |
|            |                     |        | USC Columbia<br>USC Columbia<br>USC Columbia<br>USC Columbia                                 | STU<br>STU<br>STU<br>STU                                                            | 05/06/2019<br>08/16/2019<br>01/27/2020<br>08/16/2020<br>05/15/2018                             | Age<br>Age<br>Age<br>Age<br>Age         | 18-24<br>18-24<br>18-24<br>18-24<br>18-24<br>18-24          | 21<br>23<br>21<br>21<br>21<br>23             | Female<br>Male<br>Female<br>Female<br>Female                   | 1<br>1<br>1<br>1<br>1                |                 | Not Ind.<br>Not Ind.<br>Not Ind.<br>Not Ind.                         | Temporary<br>Temporary<br>Temporary<br>Temporary                           | Part-Time<br>Part-Time<br>Part-Time<br>Part-Time                           |
|            |                     |        | USC Columbia<br>USC Columbia<br>USC Columbia<br>USC Columbia<br>USC Columbia                 | 510<br>STU<br>STU<br>STU<br>STU<br>STU                                              | 05/06/2019<br>08/16/2019<br>01/27/2020<br>08/16/2020<br>05/15/2018<br>08/12/2018               | Age<br>Age<br>Age<br>Age<br>Age         | 18-24<br>18-24<br>18-24<br>18-24<br>18-24<br>18-24          | 21<br>23<br>21<br>21<br>23<br>23<br>22       | Female<br>Male<br>Female<br>Female<br>Female<br>Female         | 1<br>1<br>1<br>1<br>1<br>1<br>1      | White           | Not Ind.<br>Not Ind.<br>Not Ind.<br>Not Ind.<br>Not Ind.             | Temporary<br>Temporary<br>Temporary<br>Temporary<br>Temporary              | Part-Time<br>Part-Time<br>Part-Time<br>Part-Time<br>Part-Time              |
|            |                     |        | USC Columbia<br>USC Columbia<br>USC Columbia<br>USC Columbia<br>USC Columbia<br>USC Columbia | STU       STU       STU       STU       STU       STU       STU       STU       STU | 05/06/2019<br>08/16/2019<br>01/27/2020<br>08/16/2020<br>05/15/2018<br>08/12/2018<br>08/16/2020 | Age Age Age Age Age Age Age Age Age Age | 18-24<br>18-24<br>18-24<br>18-24<br>18-24<br>18-24<br>18-24 | 21<br>23<br>21<br>21<br>23<br>22<br>22<br>24 | Female<br>Male<br>Female<br>Female<br>Female<br>Female<br>Male | 1<br>1<br>1<br>1<br>1<br>1<br>1<br>1 | White           | Not Ind.<br>Not Ind.<br>Not Ind.<br>Not Ind.<br>Not Ind.<br>Not Ind. | Temporary<br>Temporary<br>Temporary<br>Temporary<br>Temporary<br>Temporary | Part-Time<br>Part-Time<br>Part-Time<br>Part-Time<br>Part-Time<br>Part-Time |

HR Dashboard View for College/Division/Campus HR Contacts in HCM PeopleSoft

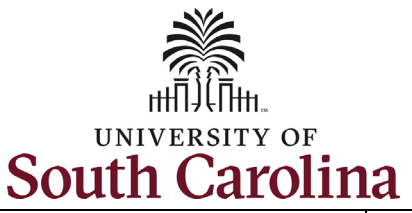

range.

### **University of South Carolina - Division of Human Resources** HR Dashboard View for College/Division/Campus HR Contacts in HCM PeopleSoft

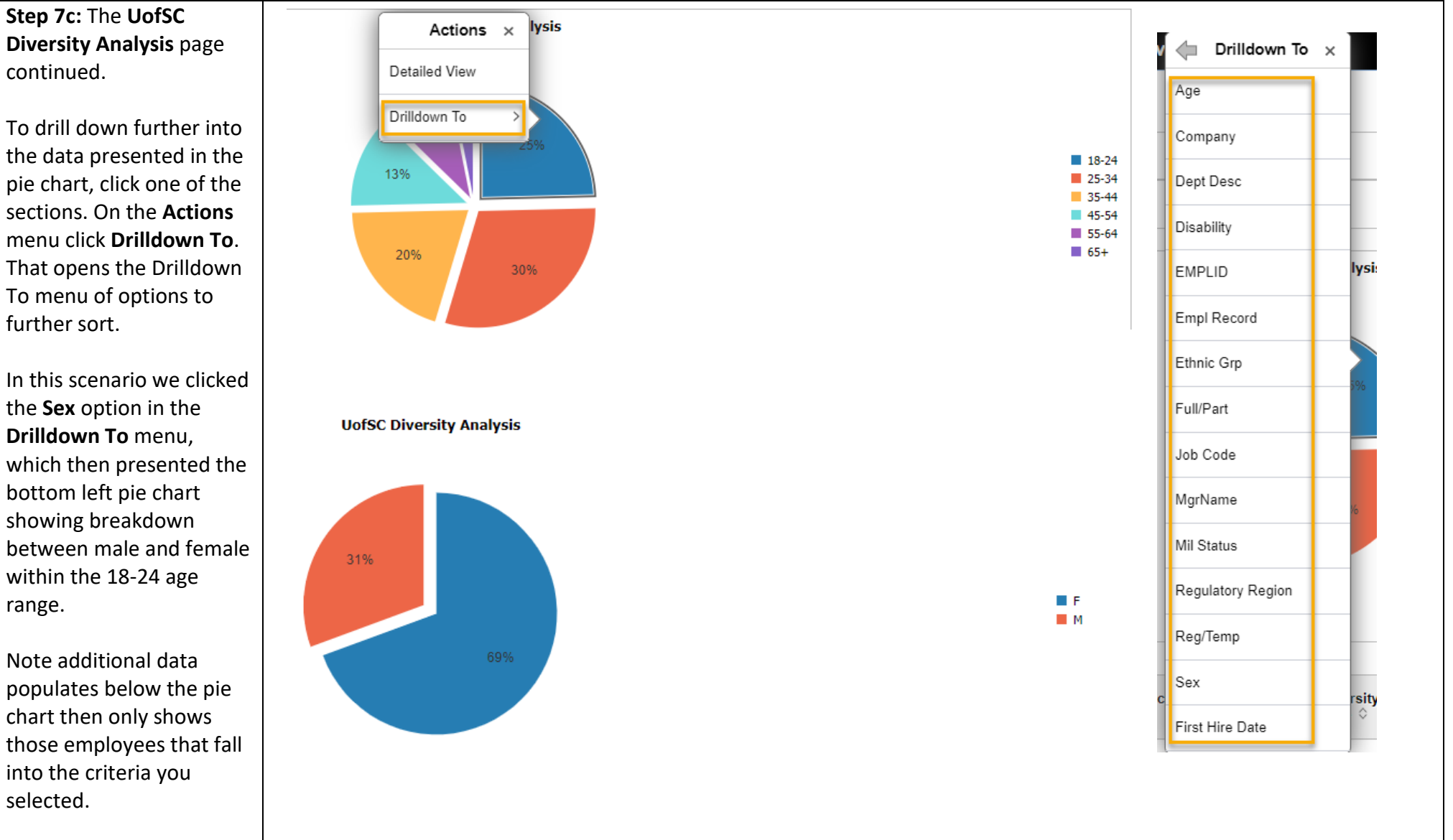

HR Dashboard View for College/Division/Campus HR Contacts in HCM PeopleSoft

April 2021

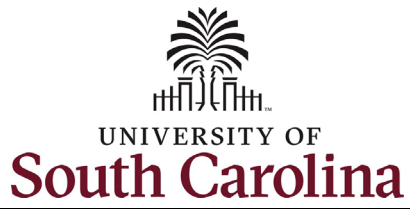

|                                                                                                    | Workforce Insight                                                                                                    | Employees by Job Category                                                                                                    | 🏫 Q 🍽 :                                                                        |
|----------------------------------------------------------------------------------------------------|----------------------------------------------------------------------------------------------------|----------------------------------------------------------------------------------------------------|--------------------------------------------------------------------------------|
| Category page provides                                                                                                    | Tioh Category Descr.                                                                                                    |                                                                                                    | او                                                                             |
| employees by their job                                                                                                    | + oob category besch                                                                                                    |                                                                                                    |                                                                                |
| ategory                                                                                                    | Unclassified (226)                                                                                                    | ■ Rows Job Category Descr (※)                                                                                                    |                                                                                |
| acceory.                                                                                                    | Administrative/Program Mgmt (67)                                                                                                    |                                                                                                    |                                                                                |
| _, ,                                                                                                    | Laboratory Services (26)                                                                                                    | III Columns Location # of Employees                                                                                                    |                                                                                |
| here are no search                                                                                                    | □ Administrative Services (16)                                                                                                    |                                                                                                    |                                                                                |
| arameters. Rather you                                                                                                    | <ul> <li>Information Technology (9)</li> </ul>                                                                                                    | Employees by Job Category                                                                                                    |                                                                                |
| an filter the data by                                                                                                    | Media & Graphic Resources (7)                                                                                                    |                                                                                                    |                                                                                |
| naking selections on the                                                                                                    | (6)                                                                                                    | 4%                                                                                                    | Administrative Services                                                        |
| aft side menu                                                                                                    | Project Management (5)                                                                                                    |                                                                                                    | Administrative/Program Mgmt<br>Education/Instruction Service:                  |
| en side menu.                                                                                                    | Grants Administration (4)                                                                                                    |                                                                                                    | <ul> <li>Food Services</li> <li>Grants Administration</li> </ul>               |
|                                                                                                    | Human Resources (2)                                                                                                    | 61%                                                                                                    | Human Resources                                                                |
| ou can change the chart                                                                                                    | Mole                                                                                                    | -2%                                                                                                    | Laboratory Services                                                            |
| iew type from a pie chart                                                                                                    | ✓ Business Unit                                                                                                    | 2%                                                                                                    | <ul> <li>Media &amp; Graphic Resources</li> <li>Project Management</li> </ul>  |
| default) to a line chart or                                                                                                    | □ SCCOL (370)                                                                                                    |                                                                                                    | Public Information Services Unclassified                                       |
| wo different bar charts                                                                                                    | ▼ Dept ID +                                                                                                    |                                                                                                    |                                                                                |
| wo unrerent bar enarts.                                                                                                    | · · · · · · · · · · · · · · · · · · ·                                                                                                    |                                                                                                    |                                                                                |
|                                                                                                    | □ 115300 (77)                                                                                                    |                                                                                                    |                                                                                |
| low the granh on this                                                                                                    | 115600 (59)                                                                                                    |                                                                                                    |                                                                                |
| below the graph on this                                                                                                    |                                                                                                    |                                                                                                    |                                                                                |
| age is a detailed                                                                                                    | □ 115400 (44)                                                                                                    | Empl Business Dept Unit $\diamond$ ID $\diamond$ Dept Desc $\diamond$ Dept Desc Desc Desc Desc Desc Desc Desc Desc | Ethnic Group 🛇                                                                 |
| hage is a detailed<br>breakdown for each                                                                                                    | <ul> <li>115400 (44)</li> <li>115200 (39)</li> <li>115100 (26)</li> </ul>                                                                                     | EMPID ◊     Record     Business     Dept     Dept Desc ◊     Job     Code     Job Code Descr ◊     Class     Category     Category     Category     Category     Category     Category     Category     Output     Code     Descr ◊     ◊                                                                                                    | Ethnic Group 🛇                                                                 |
| bage is a detailed<br>breakdown for each<br>berson included in the                                                                                                    | <ul> <li>115400 (44)</li> <li>115200 (39)</li> <li>115100 (26)</li> <li>115800 (24)</li> </ul>                                                                | EMPID     Empl<br>Code     Business<br>Unit     Dept<br>ID     Dept Desc     Job<br>Code     Empl<br>Code     Job<br>Class     Job<br>Category     Age<br>Range       0     SCCOL     115400     HEALTH PROMO EDU AND BEHAVIOR     UK63     Post Doctoral Fellow     RGP     U     Unclassified     25-34                                                                                                    | Ethnic Group $\Diamond$<br>Asian                                               |
| age is a detailed<br>breakdown for each<br>berson included in the                                                                                                    | <ul> <li>115400 (44)</li> <li>115200 (39)</li> <li>115100 (26)</li> <li>115800 (24)</li> <li>115000 (20)</li> </ul>                                           | EMPID     Empl<br>Code     Business<br>Unit     Dept<br>ID     Dept Desc     Job<br>Code     Empl<br>Code     Job<br>Category     Job<br>Category     Age<br>Category     Age<br>Category       0     SCCOL     115400     HEALTH PROMO EDU AND BEHAVIOR     UK63     Post Doctoral Fellow     RGP     U     Unclassified     25-34       0     SCCOL     115100     ENVIRONMENTAL HEALTH SCIENCES     UK63     Post Doctoral Fellow     RGP     U     Unclassified     25-34                                                                                                    | Ethnic Group<br>Asian<br>American Indian/Alaska Nat                            |
| age is a detailed<br>breakdown for each<br>berson included in the<br>earch results. Note you                                                                           | <ul> <li>115400 (44)</li> <li>115200 (39)</li> <li>115100 (26)</li> <li>115800 (24)</li> <li>115000 (20)</li> <li>115500 (20)</li> </ul>                      | EMPID ()       Empl<br>()       Business<br>Unit ()       Dept<br>()       Dept ()       Dept ()       Dept ()       Dept ()       Dept ()       Age<br>()       Age<br>()       Age ()       Age ()                                                                                                    | Ethnic Group O<br>Asian<br>American Indian/Alaska Nat                          |
| age is a detailed<br>reakdown for each<br>erson included in the<br>earch results. Note you<br>nust scroll to the right to                                              | <ul> <li>115400 (44)</li> <li>115200 (39)</li> <li>115100 (26)</li> <li>115800 (24)</li> <li>115000 (20)</li> <li>115500 (20)</li> <li>115700 (14)</li> </ul> | EMPID ()       Empl<br>()       Business<br>Unit ()       Dept<br>()       Dept Desc ()       Job<br>()       Category<br>()       Job<br>()       Job<br>()       Age<br>()       Age<br>()         4       0       SCCOL       115400       HEALTH PROMO EDU AND BEHAVIOR       UK63       Post Doctoral Fellow       RGP       U       Unclassified       25-34         0       SCCOL       115100       ENVIRONMENTAL HEALTH SCIENCES       UK63       Post Doctoral Fellow       RGP       U       Unclassified       25-34         1       SCCOL       115100       ENVIRONMENTAL HEALTH SCIENCES       UK63       Post Doctoral Fellow       TSF       U       Unclassified       45-54                                                                                                    | Ethnic Group $\diamond$<br>Asian<br>American Indian/Alaska Nati<br>Two or More |
| age is a detailed<br>reakdown for each<br>erson included in the<br>earch results. Note you<br>nust scroll to the right to<br>ee all data.                              | <ul> <li>115400 (44)</li> <li>115200 (39)</li> <li>115100 (26)</li> <li>115800 (24)</li> <li>115000 (20)</li> <li>115500 (20)</li> <li>115700 (14)</li> </ul> | EMPID       Empl<br>Code       Business<br>Unit       Dept<br>Unit       Dept Desc       Job<br>Code       Job<br>Code       Empl<br>Class       Job<br>Category       Age<br>Range         0       SCCOL       115400       HEALTH PROMO EDU AND BEHAVIOR       UK63       Post Doctoral Fellow       RGP       U       Unclassified       25-34         0       SCCOL       115100       ENVIRONMENTAL HEALTH SCIENCES       UK63       Post Doctoral Fellow       RGP       U       Unclassified       25-34         1       SCCOL       115100       ENVIRONMENTAL HEALTH SCIENCES       UK63       Post Doctoral Fellow       RGP       U       Unclassified       25-34                                                                                                    | Ethnic Group O<br>Asian<br>American Indian/Alaska Na<br>Two or More            |
| age is a detailed<br>reakdown for each<br>erson included in the<br>earch results. Note you<br>nust scroll to the right to<br>ee all data.                              | <ul> <li>115400 (44)</li> <li>115200 (39)</li> <li>115100 (26)</li> <li>115800 (24)</li> <li>115000 (20)</li> <li>115500 (20)</li> <li>115700 (14)</li> </ul> | EMPID       Empl<br>Nuit       Business<br>Unit       Dept<br>ID       Dept Desc       Job<br>Code       Job<br>Code       Empl<br>Category       Job<br>Category       Age<br>Range         0       SCCOL       115400       HEALTH PROMO EDU AND BEHAVIOR       UK63       Post Doctoral Fellow       RGP       U       Unclassified       25-34         0       SCCOL       115100       ENVIRONMENTAL HEALTH SCIENCES       UK63       Post Doctoral Fellow       RGP       U       Unclassified       25-34         1       SCCOL       115100       ENVIRONMENTAL HEALTH SCIENCES       UK63       Post Doctoral Fellow       RGP       U       Unclassified       25-34                                                                                                    | Ethnic Group O                                                                 |
| age is a detailed<br>reakdown for each<br>erson included in the<br>earch results. Note you<br>nust scroll to the right to<br>ee all data.                              | <ul> <li>115400 (44)</li> <li>115200 (39)</li> <li>115100 (26)</li> <li>115800 (24)</li> <li>115000 (20)</li> <li>115500 (20)</li> <li>115700 (14)</li> </ul> | EMPID       Record<br>(n)       Business<br>Unit (c)       Dept<br>(D)       Dept Desc (c)       Job<br>(c)       Empl<br>(c)       Job<br>(c)       Job<br>(c)       Age<br>(c)       Age<br>(c)         0       SCCOL       115400       HEALTH PROMO EDU AND BEHAVIOR       UK63       Post Doctoral Fellow       RGP       U       Unclassified       25-34         0       SCCOL       115100       ENVIRONMENTAL HEALTH SCIENCES       UK63       Post Doctoral Fellow       RGP       U       Unclassified       25-34         1       SCCOL       115100       ENVIRONMENTAL HEALTH SCIENCES       UK63       Post Doctoral Fellow       TSF       U       Unclassified       45-54                                                                                                    | Ethnic Group O<br>Asian<br>American Indian/Alaska Nat<br>Two or More           |
| age is a detailed<br>breakdown for each<br>berson included in the<br>earch results. Note you<br>nust scroll to the right to<br>ee all data.<br>Continued on next page) | <ul> <li>115400 (44)</li> <li>115200 (39)</li> <li>115100 (26)</li> <li>115800 (24)</li> <li>115000 (20)</li> <li>115500 (20)</li> <li>115700 (14)</li> </ul> | EMPID       Record<br>(nit)       Business<br>Unit)       Dept<br>(D)       Dept Desc       Job<br>(Code)       Job<br>(Code)       Empl<br>(Cass)       Job<br>(Category)       Age<br>(Category)       Age<br>(Cat                                                                                                    | Ethnic Group ◇<br>Asian<br>American Indian/Alaska Nat<br>Two or More           |
| age is a detailed<br>reakdown for each<br>erson included in the<br>earch results. Note you<br>nust scroll to the right to<br>ee all data.<br>Continued on next page)   | <ul> <li>115400 (44)</li> <li>115200 (39)</li> <li>115100 (26)</li> <li>115800 (24)</li> <li>115000 (20)</li> <li>115500 (20)</li> <li>115700 (14)</li> </ul> | EMPID       Record       Business<br>Unit       Dept<br>ID       Dept Desc       Job<br>Code       Job<br>Code       Empl<br>Code       Job<br>Category<br>Code       Job<br>Category<br>Category<br>Category       Age<br>Range         0       SCCOL       115400       HEALTH PROMO EDU AND BEHAVIOR       UK63       Post Doctoral Fellow       RGP       U       Unclassified       25-34         0       SCCOL       115100       ENVIRONMENTAL HEALTH SCIENCES       UK63       Post Doctoral Fellow       RGP       U       Unclassified       25-34         1       SCCOL       115100       ENVIRONMENTAL HEALTH SCIENCES       UK63       Post Doctoral Fellow       TSF       U       Unclassified       45-54                                                                                                    | Ethnic Group O<br>Asian<br>American Indian/Alaska Na<br>Two or More            |
| age is a detailed<br>reakdown for each<br>erson included in the<br>earch results. Note you<br>nust scroll to the right to<br>ee all data.<br>Continued on next page)   | <ul> <li>115400 (44)</li> <li>115200 (39)</li> <li>115100 (26)</li> <li>115800 (24)</li> <li>115000 (20)</li> <li>115500 (20)</li> <li>115700 (14)</li> </ul> | EMPID       Record<br>()       Business<br>Unit ()       Dept Desc ()<br>()       Job<br>()       Empl<br>()       Job<br>()       Sempl<br>()       Job<br>()       Age<br>()       Age<br>()         0       SCCOL       115400       HEALTH PROMO EDU AND BEHAVIOR       UK63       Post Doctoral Fellow       RGP       U       Unclassified       25-34         0       SCCOL       115100       ENVIRONMENTAL HEALTH SCIENCES       UK63       Post Doctoral Fellow       RGP       U       Unclassified       25-34         1       SCCOL       115100       ENVIRONMENTAL HEALTH SCIENCES       UK63       Post Doctoral Fellow       RGP       U       Unclassified       25-34                                                                                                    | Ethnic Group O                                                                 |
| age is a detailed<br>reakdown for each<br>erson included in the<br>earch results. Note you<br>just scroll to the right to<br>ee all data.                              | <ul> <li>115400 (44)</li> <li>115200 (39)</li> <li>115100 (26)</li> <li>115800 (24)</li> <li>115000 (20)</li> <li>115500 (20)</li> <li>115700 (14)</li> </ul> | EMPID       Record<br>()       Business<br>Unit ()       Dept Desc ()<br>()       Job<br>()       Empl<br>()       Job<br>(Category)       Job<br>(Category)       Age<br>(Category)       Age<br>()         0       SCCOL       115400       HEALTH PROMO EDU AND BEHAVIOR       UK63       Post Doctoral Fellow       RGP       U       Unclassified       25-34         0       SCCOL       115100       ENVIRONMENTAL HEALTH SCIENCES       UK63       Post Doctoral Fellow       RGP       U       Unclassified       25-34         1       SCCOL       115100       ENVIRONMENTAL HEALTH SCIENCES       UK63       Post Doctoral Fellow       RGP       U       Unclassified       25-34         1       SCCOL       115100       ENVIRONMENTAL HEALTH SCIENCES       UK63       Post Doctoral Fellow       RGP       U       Unclassified       25-34                                                                                                    | Ethnic Group O                                                                 |
| age is a detailed<br>reakdown for each<br>erson included in the<br>earch results. Note you<br>oust scroll to the right to<br>ee all data.                              | <ul> <li>115400 (44)</li> <li>115200 (39)</li> <li>115100 (26)</li> <li>115800 (24)</li> <li>115000 (20)</li> <li>115500 (20)</li> <li>115700 (14)</li> </ul> | EMPID       Record       Business<br>Unit       Dept Desc       Job<br>Code       Job<br>Code       Empl<br>Job Code Descr       Job<br>Code       Empl<br>Code       Job<br>Code       Age<br>Range         0       SCCOL       115400       HEALTH PROMO EDU AND BEHAVIOR       UK63       Post Doctoral Fellow       RGP       U       Unclassified       25-34         0       SCCOL       115100       ENVIRONMENTAL HEALTH SCIENCES       UK63       Post Doctoral Fellow       RGP       U       Unclassified       25-34         1       SCCOL       115100       ENVIRONMENTAL HEALTH SCIENCES       UK63       Post Doctoral Fellow       RGP       U       Unclassified       25-34                                                                                                    | Ethnic Group O                                                                 |

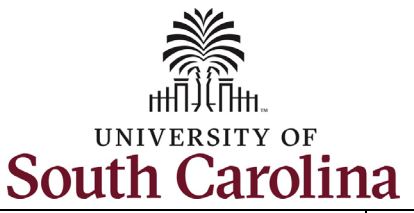

Step 8b: The UofSC Job by Category page continued.

To drill down further into the data presented in the pie chart, click one of the sections. On the **Actions** menu, click **Detailed View**.

The data that populates below the pie chart is then limited to only those employees that fall into the criteria you selected. In this scenario we selected **Detailed View** of employees in Unclassified positions.

(Continued on next page).

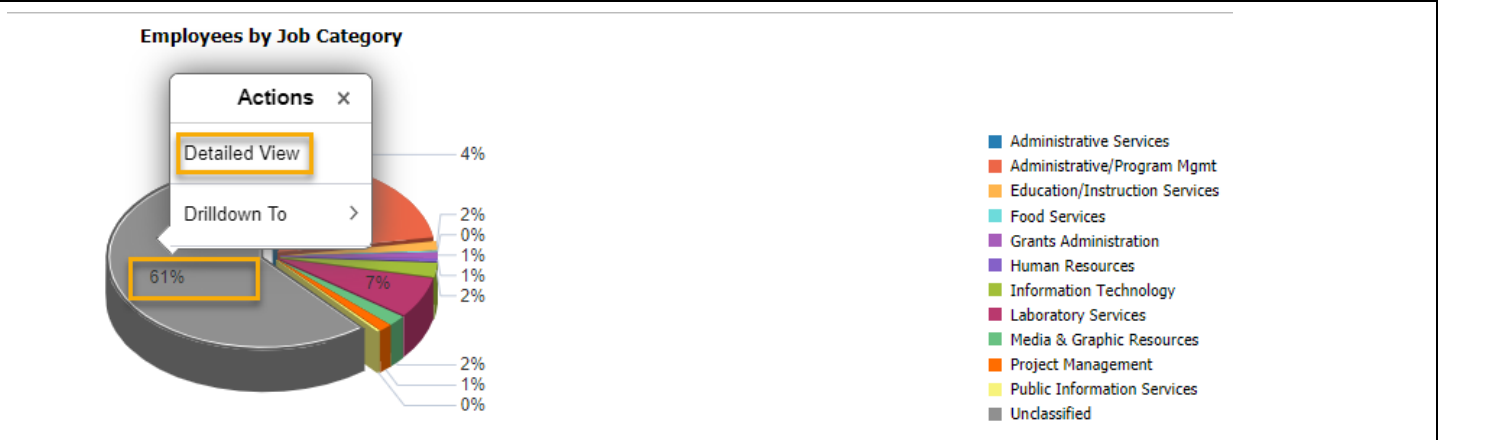

| empid ≎ | Empl<br>Record<br>≎ | Business<br>Unit ≎ | Dept<br>ID ♢ | Dept Desc 💠                    | Job<br>Code<br>♢ | Job Code Descr ♢     | Empl<br>Class<br>♦ | Job<br>Category<br>Code ≎ | Job<br>Category<br>Descr ≎ | Age<br>Range<br>◊ | Ethnic Group 🛇                |
|---------|---------------------|--------------------|--------------|--------------------------------|------------------|----------------------|--------------------|---------------------------|----------------------------|-------------------|-------------------------------|
|         | 0                   | SCCOL              | 115400       | HEALTH PROMO EDU AND BEHAVIOR  | UK63             | Post Doctoral Fellow | RGP                | U                         | Unclassified               | 25-34             | Asian                         |
|         | 0                   | SCCOL              | 115100       | ENVIRONMENTAL HEALTH SCIENCES  | UK63             | Post Doctoral Fellow | RGP                | U                         | Unclassified               | 25-34             | American Indian/Alaska Native |
|         | 1                   | SCCOL              | 115100       | ENVIRONMENTAL HEALTH SCIENCES  | UK63             | Post Doctoral Fellow | TSF                | U                         | Unclassified               | 45-54             | Two or More                   |
|         | 2                   | SCCOL              | 115700       | PREVENTION RESEARCH CENTER     | UK63             | Post Doctoral Fellow | TSF                | U                         | Unclassified               | 25-34             | Two or More                   |
|         | 0                   | SCCOL              | 115400       | HEALTH PROMO EDU AND BEHAVIOR  | UK63             | Post Doctoral Fellow | RGP                | U                         | Unclassified               | 35-44             | Asian                         |
|         | 3                   | SCCOL              | 115100       | ENVIRONMENTAL HEALTH SCIENCES  | UK63             | Post Doctoral Fellow | TSF                | U                         | Unclassified               | 35-44             | White                         |
|         | 0                   | SCCOL              | 115300       | DEPARTMENT OF EXERCISE SCIENCE | UK63             | Post Doctoral Fellow | RGP                | U                         | Unclassified               | 25-34             | White                         |
|         | 0                   | SCCOL              | 115300       | DEPARTMENT OF EXERCISE SCIENCE | UK63             | Post Doctoral Fellow | RGP                | U                         | Unclassified               | 25-34             | White                         |
|         | 0                   | SCCOL              | 115300       | DEPARTMENT OF EXERCISE SCIENCE | UK63             | Post Doctoral Fellow | TSF                | U                         | Unclassified               | 65+               | White                         |
|         | 0                   | SCCOL              | 115600       | COMM SCIENCES AND DISORDERS    | UK63             | Post Doctoral Fellow | RGP                | U                         | Unclassified               | 25-34             | White                         |
|         | 0                   | SCCOL              | 115400       | HEALTH PROMO EDU AND BEHAVIOR  | UK63             | Post Doctoral Fellow | RGP                | U                         | Unclassified               | 45-54             | Asian                         |
|         | 0                   | SCCOL              | 115700       | PREVENTION RESEARCH CENTER     | UK63             | Post Doctoral Fellow | TSF                | U                         | Unclassified               | 25-34             | White                         |

HR Dashboard View for College/Division/Campus HR Contacts in HCM PeopleSoft

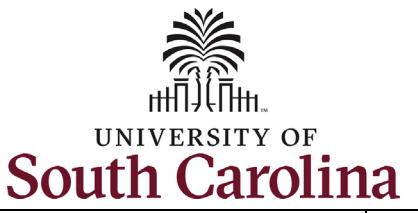

Step 8c: The UofSC Job by **Employees by Job Category** Drilldown To x Category page continued. Age To drill down further into Actions × Administrative Services 4% Administrative/Program Mgmt Dept Desc the data presented in the Education/Instruction Services Detailed View 2% Food Services pie chart, click one of the 0% Descriptio Grants Administration 1% Drilldown To sections. On the Actions Human Resources 1% Information Technology 2% menu click **Drilldown To**. Disability Laboratory Services Media & Graphic Resources 2% Project Management EEO-4 Cat 1% In this scenario we clicked Public Information Services 0% Unclassified the Job Code Descr Emp Type option in the Drilldown Ethnic Grp To menu, which then presented the bottom left Full/Part pie chart showing breakdown by Job Diversity Type Employees by Job Category Category for employees in Job Code Descr Academic Program Manager 0% Unclassified positions. Assistant Professor 1% 1% Associate Dean Job Descr 0% 1% Associate Professor Note additional data Athletics Administrator 14% 1% MgrName 19% Clinical Assistant Professor populates below the pie Clinical Associate Professor 12% chart then only shows 4% Clinical Instructor Military Status Clinical Professor those employees that fall Dean 11% into the criteria you 0% Reg/Temp Department Chair/Professor Instructor selected. 7% 6% Post Doctoral Fellow Faculty/Staff 2% Professor Grade Job Subfunction Descr

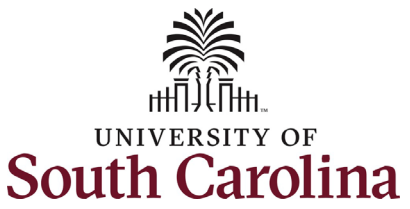

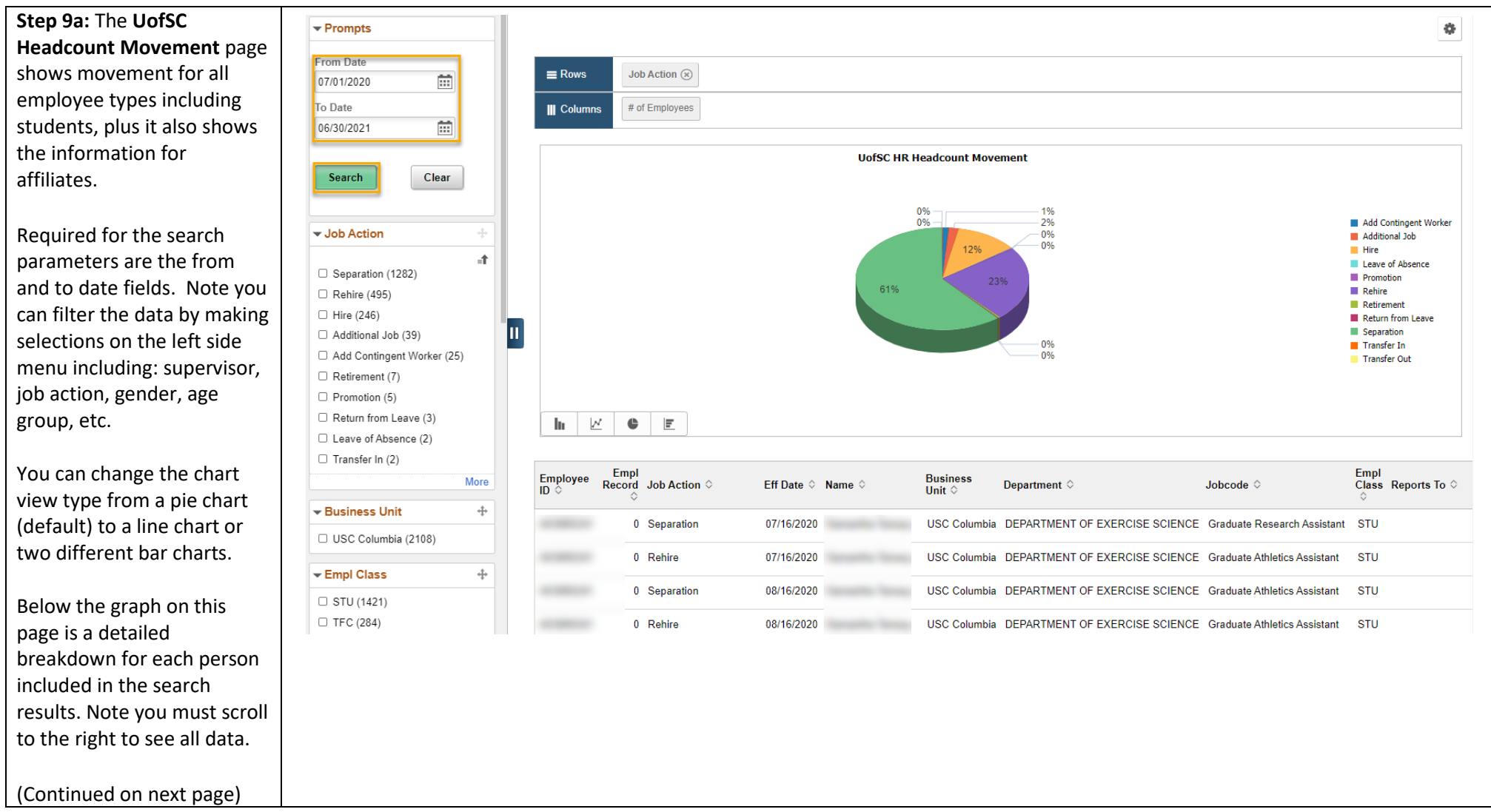

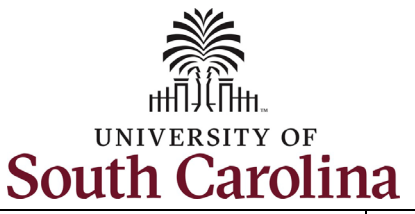

Step 9b: The UofSC Headcount Movement page continued.

To drill down further into the data presented in the pie chart, click one of the sections. On the **Actions** menu click **Detailed View**.

The data that populates below the pie chart is then limited to only those employees that fall into the criteria you selected. In this scenario we selected **Detailed View** of employees who have Separated.

(Continued on next page)

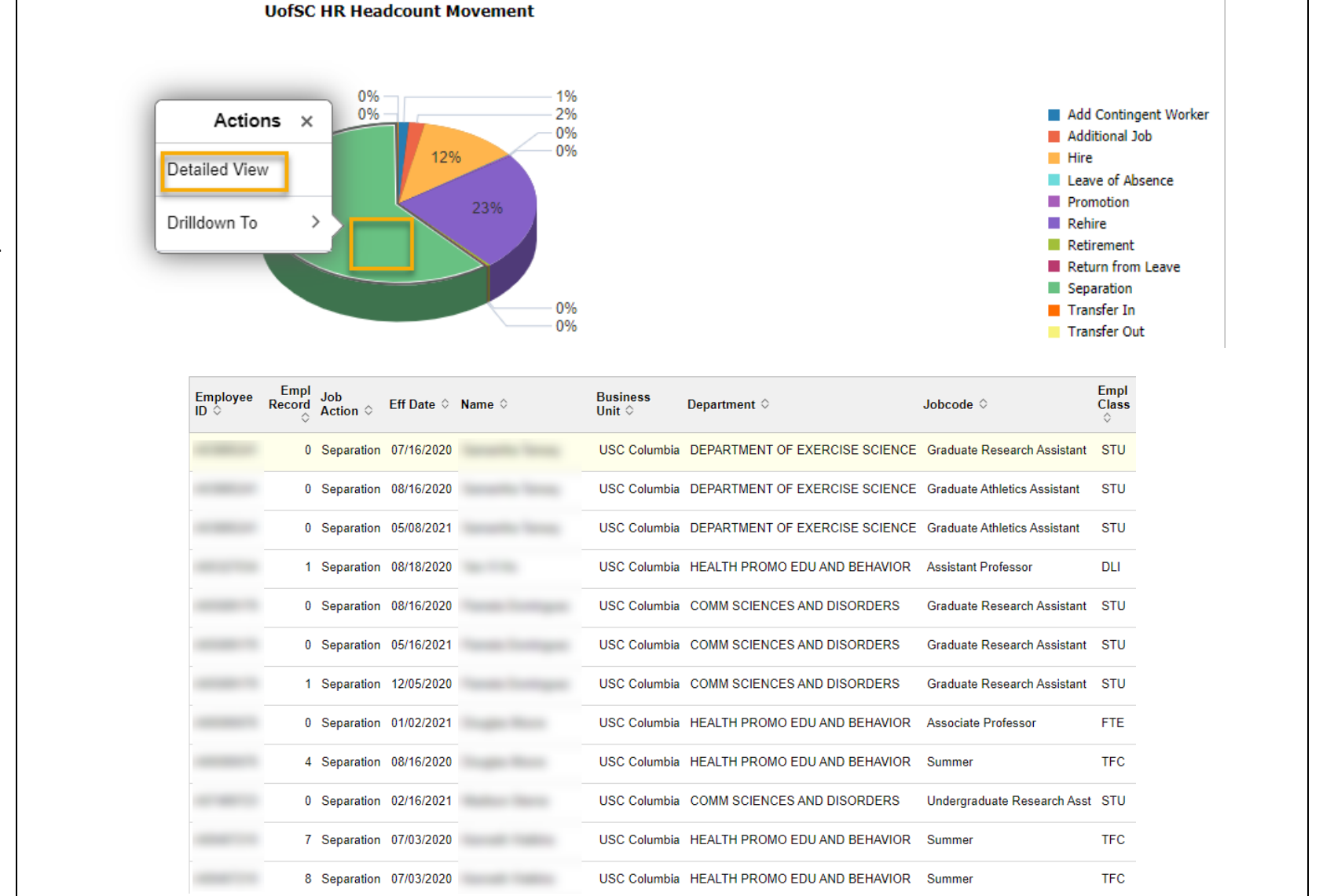

HR Dashboard View for College/Division/Campus HR Contacts in HCM PeopleSoft

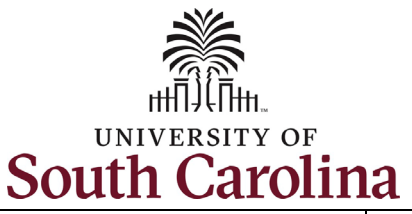

Step 9c: The UofSC Headcount Movement page continued.

To drill down further into the data presented in the pie chart, click one of the sections. On the **Actions** menu click **Drilldown To**.

In this scenario we clicked the **Department** option in the **Drilldown To** menu, which then presented the bottom left pie chart showing breakdown by Department for employees who have separated.

Note additional data populates below the pie chart then only shows those employees that fall into the criteria you selected.

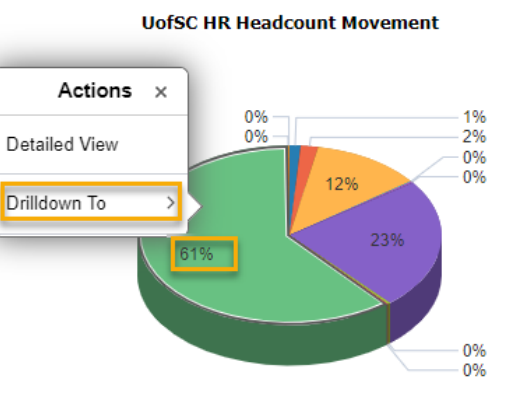

#### UofSC HR Headcount Movement

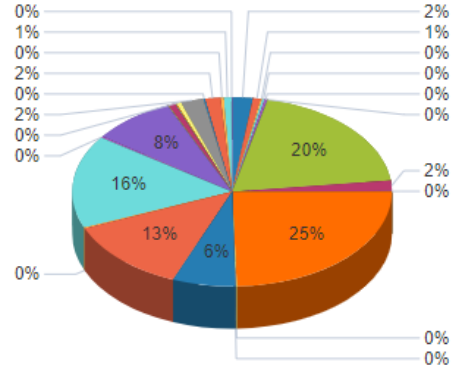

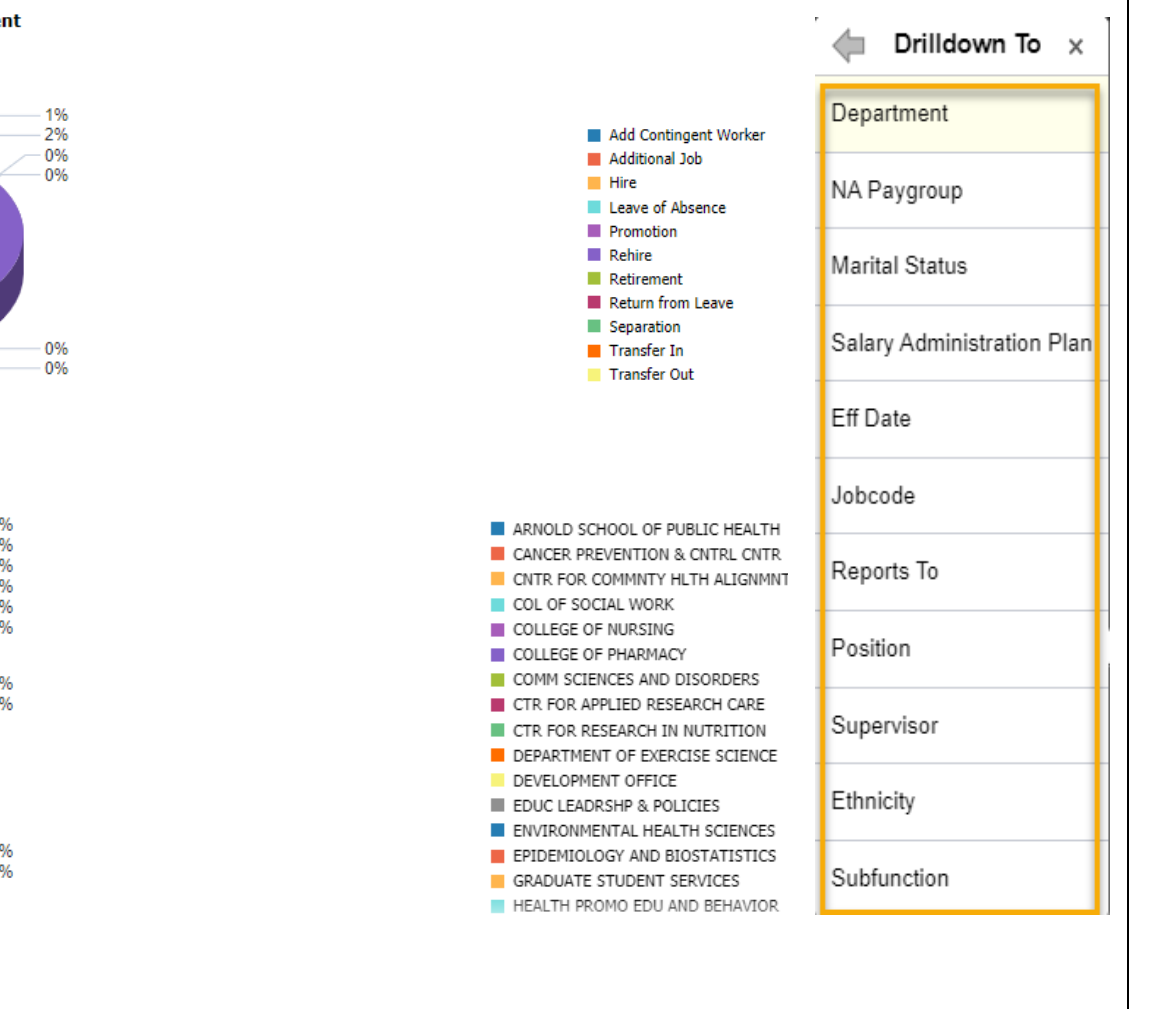

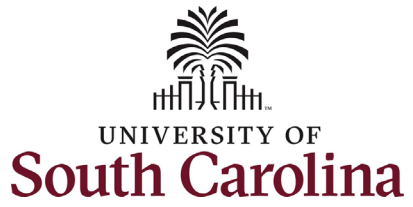

| ooutin ouronni                       | ~                                    |    |            |                |              |                                |                              |                              |           |      |              |        |
|--------------------------------------|--------------------------------------|----|------------|----------------|--------------|--------------------------------|------------------------------|------------------------------|-----------|------|--------------|--------|
| Step 10a: The UofSC                  | Workforce Insight                    |    |            |                | Uc           | ofSC Current Headcount         |                              |                              | r C       |      | 1            | Ø      |
| Headcount Movement page              | - Dromate                            |    |            |                |              |                                |                              |                              |           |      |              |        |
| shows current headcount              | • Prompts                            |    |            |                |              |                                |                              |                              |           |      |              |        |
| for all employee types               | Indicator                            |    | ■ Rows     | Empl Class (*) |              |                                |                              |                              |           |      |              |        |
| including students, plus it          | Primary Job 🗸                        |    |            |                |              |                                |                              |                              |           |      |              |        |
| also shows the information           | Search                               |    | Columns    | Location       |              |                                |                              |                              |           |      |              |        |
| for affiliates.                      | Jean                                 |    |            |                |              |                                |                              |                              |           |      |              | -1     |
|                                      |                                      |    |            |                |              | UDISC Current Headco           | unt                          |                              |           |      |              |        |
| Default search <b>Indicator</b> is   | ✓ Empl Class +                       |    |            |                |              |                                |                              |                              |           |      |              |        |
| for <b>Primary Job</b> , but you can | STU (329)                            |    |            |                |              | 0%                             |                              |                              |           |      |              |        |
| click the <b>Indicator</b> drop-     | □ RGP (102)                          |    |            |                |              | 8% 7%                          |                              |                              |           |      | AF           | ι      |
| down menu to select                  | □ TSF (59)                           |    |            |                |              |                                | 25%                          |                              |           |      | FT RC        | e<br>P |
| Secondary Job Note you               | □ AFL (54)                           |    |            |                |              | 44%                            |                              |                              |           |      | STI<br>TF    | U C    |
| can filter the data by making        | □ TFC (20)                           |    |            |                |              |                                |                              |                              |           |      | TM<br>TS     | JL F   |
| selections on the left side          |                                      | ۳. |            |                |              |                                |                              |                              |           |      |              |        |
| menu including: job code             | → Bus Unit                           |    |            |                |              |                                |                              |                              |           |      |              |        |
| salary administration plan           | USC Columbia (753)                   |    |            |                |              |                                |                              |                              |           |      |              |        |
| ich action atc                       | ▼ Jobcode +                          |    | lu 🗵       | ● E            |              |                                |                              |                              |           |      |              |        |
| Job action, etc.                     |                                      |    |            |                |              |                                |                              |                              |           |      |              |        |
| You can change the chart             | Graduate Research Assistant<br>(178) |    | Employee R | Empl           | Bus Unit 🌣   |                                | Johcode O                    | Position ()                  | Indicator | Empl | HR<br>Status | Orga   |
| You call change the chart            | Graduate Athletics Assistant (54)    |    | ID ¢       | ¢              | Bus onte v   | Department V                   | bobcouc v                    |                              | 0         | \$   | Oescr<br>♦   | Rela   |
| (default) to a line short or         | Research Associate (42)              |    |            | 0              | USC Columbia | DEPARTMENT OF EXERCISE SCIENCE | Graduate Athletics Assistant |                              | Primary   | STU  | Active       | Emp    |
| (default) to a line chart of         | Assistant Professor (31)             |    |            | 0              | USC Columbia |                                | Graduate Research Assistant  |                              | Drimony   | 511  | Activo       | Emi    |
| two different bar charts.            | Associate Professor (28)             |    |            |                |              | COMINI SCIENCES AND DISORDERS  | Graduate Research Assistant  |                              | Fillindiy |      | Active       |        |
| Deleve the second on this            | Instructor (24)                      |    |            | 0              | USC Columbia | HEALTH PROMO EDU AND BEHAVIOR  | Clinical Associate Professor | Clinical Associate Professor | Primary   | FTE  | Active       | Emį    |
| Below the graph on this              | Graduate Instructional Asst (23)     |    |            | 0              | USC Columbia | DEPARTMENT OF EXERCISE SCIENCE | Project Manager I            | Project Manager I            | Primary   | RGP  | Active       | Emj    |
| page is a detailed                   | Graduate Teaching Assistant (23)     | 4  |            |                |              |                                |                              |                              |           |      |              |        |
| breakdown for each person            |                                      |    |            |                |              |                                |                              |                              |           |      |              |        |
| included in the search               |                                      |    |            |                |              |                                |                              |                              |           |      |              |        |
| results. Note you must scroll        |                                      |    |            |                |              |                                |                              |                              |           |      |              |        |
| to the right to see all data.        |                                      |    |            |                |              |                                |                              |                              |           |      |              |        |
|                                      |                                      |    |            |                |              |                                |                              |                              |           |      |              |        |
| (Continued on next page)             |                                      |    |            |                |              |                                |                              |                              |           |      |              |        |

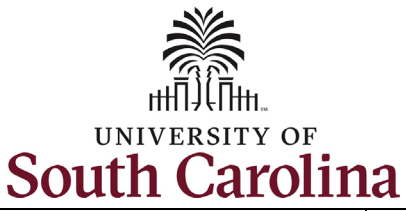

Step 10b: The UofSC Headcount Movement page continued.

To drill down further into the data presented in the pie chart, click one of the sections. On the **Actions** menu, click **Detailed View**.

The data that populates below the pie chart is then limited to only those employees that fall into the criteria you selected. In this scenario we selected **Detailed View** of FTE employees.

(Continued on next page)

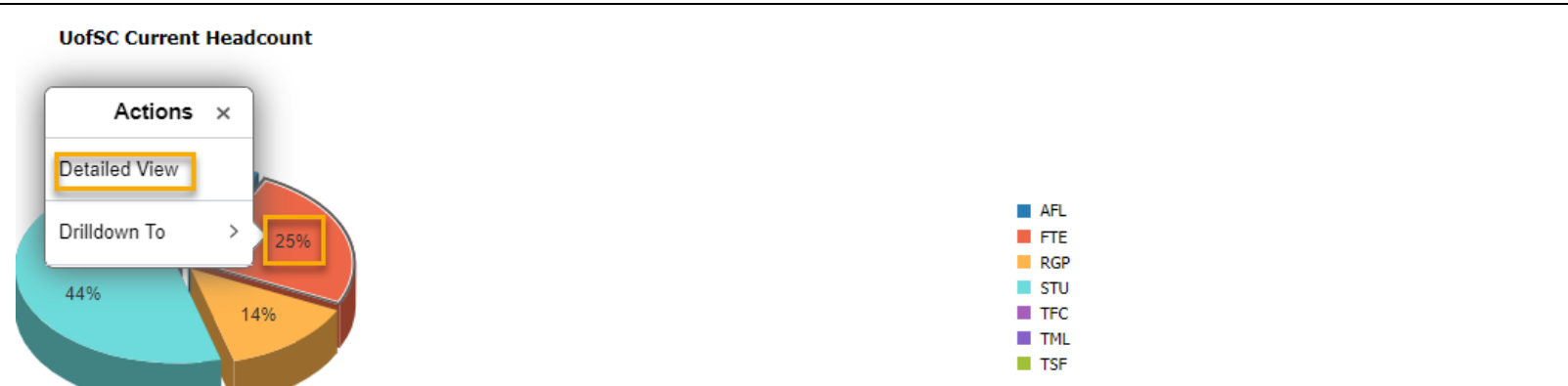

| se | Employee<br>ID ≎ | Empl<br>Record<br>≎ | Name 🗘  | Bus Unit 🗘   | Department ♦                   | Jobcode ≎                    | Position $\Diamond$          | Indicator<br>⇔ | Empl<br>Class<br>◊ | HR<br>Status<br>Descr<br>◊ |
|----|------------------|---------------------|---------|--------------|--------------------------------|------------------------------|------------------------------|----------------|--------------------|----------------------------|
|    |                  |                     |         | USC Columbia | HEALTH PROMO EDU AND BEHAVIOR  | Clinical Associate Professor | Clinical Associate Professor | Primary        | FTE                | Active                     |
|    |                  |                     |         | USC Columbia | UNDERGRADUATE STUDENT SERVICES | Clinical Associate Professor | Clinical Associate Professor | Primary        | FTE                | Active                     |
| of |                  |                     |         | USC Columbia | HEALTH SERVICES POLICY AND MGT | Assistant Professor          | Assistant Professor          | Primary        | FTE                | Active                     |
|    |                  |                     |         | USC Columbia | EPIDEMIOLOGY AND BIOSTATISTICS | Administrative Coordinator I | Administrative Coordinator I | Primary        | FTE                | Active                     |
| -) |                  |                     |         | USC Columbia | HEALTH SERVICES POLICY AND MGT | Professor                    | Professor                    | Primary        | FTE                | Active                     |
| -) |                  |                     |         | USC Columbia | COMM SCIENCES AND DISORDERS    | Research Professor           | Research Professor           | Primary        | FTE                | Active                     |
|    |                  |                     |         | USC Columbia | GRADUATE STUDENT SERVICES      | Student Svcs Prog Coord II   | Student Svcs Prog Coord II   | Primary        | FTE                | Active                     |
|    |                  |                     |         | USC Columbia | DEPARTMENT OF EXERCISE SCIENCE | Professor                    | Professor                    | Primary        | FTE                | Active                     |
|    |                  |                     |         | USC Columbia | DEPARTMENT OF EXERCISE SCIENCE | Clinical Assistant Professor | Clinical Assistant Professor | Primary        | FTE                | Active                     |
|    |                  |                     |         | USC Columbia | COMM SCIENCES AND DISORDERS    | Assistant Professor          | Assistant Professor          | Primary        | FTE                | Active                     |
|    |                  |                     |         | USC Columbia | HEALTH PROMO EDU AND BEHAVIOR  | Professor                    | Professor                    | Primary        | FTE                | Active                     |
|    |                  |                     | 100.000 | USC Columbia | DEPARTMENT OF EXERCISE SCIENCE | Clinical Associate Professor | Clinical Associate Professor | Primary        | FTE                | Active                     |

HR Dashboard View for College/Division/Campus HR Contacts in HCM PeopleSoft

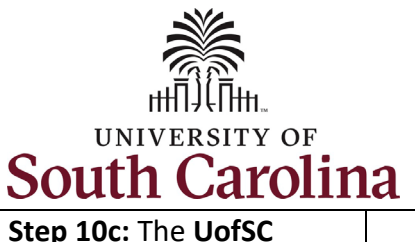

**Headcount Movement** 

the Drilldown To menu,

bottom left pie chart

Department for

positions.

selected.

employees in FTE

Note additional data

chart then only shows

into the criteria you

showing breakdown by

page continued.

### University of South Carolina - Division of Human Resources HR Dashboard View for College/Division/Campus HR Contacts in HCM PeopleSoft

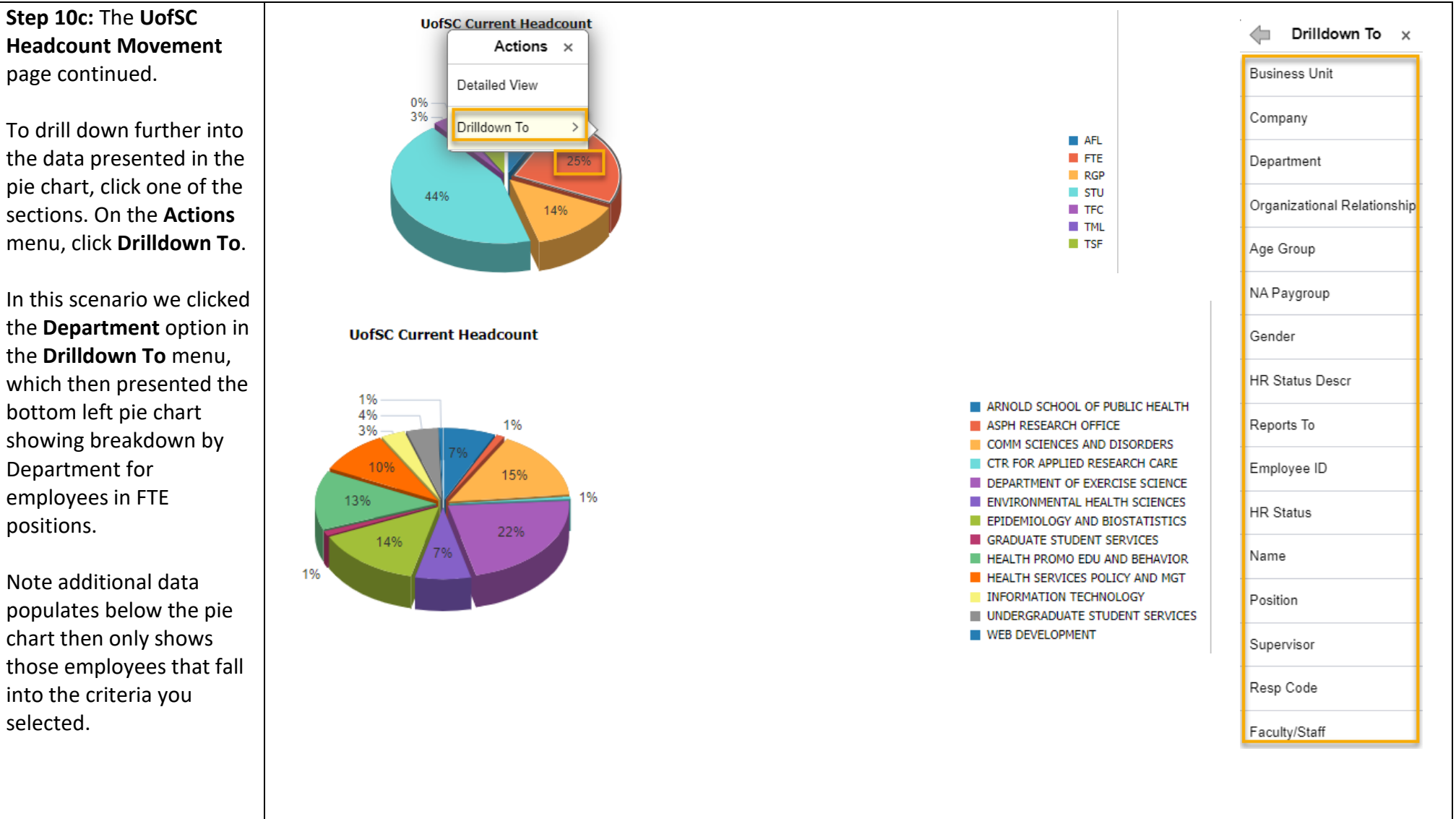